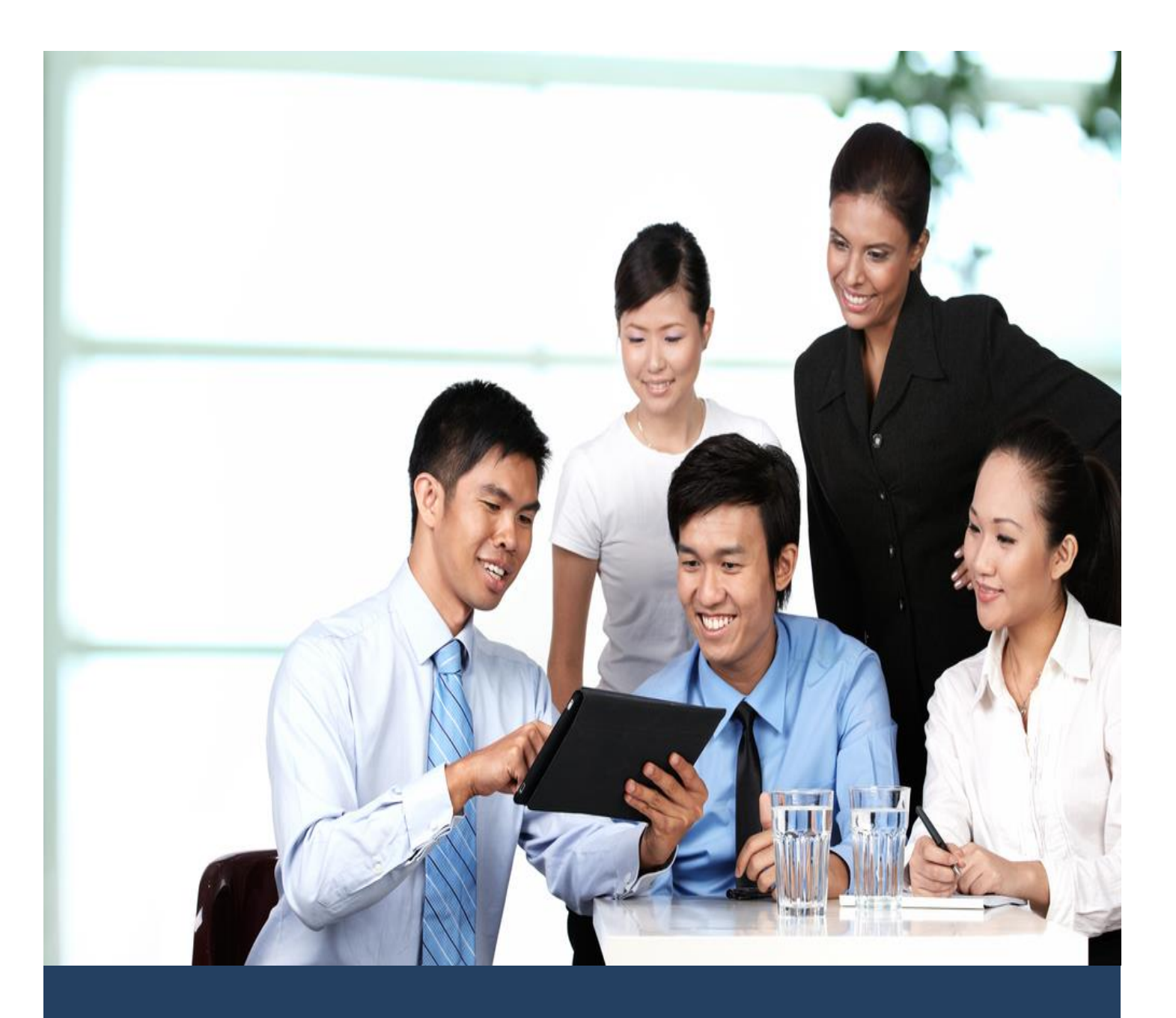

# TIMES HR

Standard Setup and Maintenance User Guide for Administrators

Times Software Pte Ltd

7<sup>th</sup> December, 2016

Release 4.1

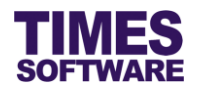

#### Disclaimer

Copyright 2016 Times Software Pte Ltd ("TIMES SOFTWARE") (Company Registration No.: 199804415D) All rights reserved. Please refer to the legal notice below for terms of use.

THE SPECIFICATIONS AND INFORMATION REGARDING THE PRODUCTS IN THIS USER GUIDE ARE SUBJECT TO CHANGE WITHOUT NOTICE. ALL STATEMENTS, INFORMATION, AND RECOMMENDATIONS IN THIS USER GUIDE ARE BELIEVED TO BE ACCURATE BUT ARE PRESENTED WITHOUT WARRANTY OF ANY KIND, EXPRESS OR IMPLIED. USERS MUST TAKE FULL RESPONSIBILITY FOR THEIR APPLICATION OF ANY PRODUCTS.

INFORMATION PROVIDED IN THIS GUIDE IS PROVIDED "AS IS" WITH ALL FAULTS. TIMES SOFTWARE DISCLAIM ALL WARRANTIES, EXPRESSED OR IMPLIED, INCLUDING, WITHOUT LIMITATION, THOSE OF MERCHANTABILITY, FITNESS FOR A PARTICULAR PURPOSE AND NONINFRINGEMENT OR ARISING FROM A COURSE OF DEALING, USAGE OR TRADE PRACTICE.

IN NO EVENT SHALL TIMES SOFTWARE OR ITS SUPPLIERS BE LIABLE FOR ANY DIRECT, SPECIAL, INCIDENTAL, CONSEQUENTIAL, INDIRECT OR PUNITIVE DAMAGES, OR ANY DAMAGES WHATSOEVER, INCLUDING, WITHOUT LIMITATION, LOST PROFITS OR LOSS OR DAMAGE TO DATA ARISING OUT OF THE USE OR INABILITY TO USE THIS USER GUIDE, OR ANY ERRORS OR OMISSIONS IN THE CONTENT THEREOF, EVEN IF TIMES SOFTWARE OR ITS SUPPLIERS HAVE BEEN ADVISED OF THE POSSIBILITY OF SUCH DAMAGES.

Unless otherwise noted, the example companies, organizations, products, domain names, email addresses, logos, people, places and events depicted herein are fictitious, and no association with any real company, organization, product, domain name, email address, logo, person, place or event is intended or should be inferred. Any workflows, display output, diagrams and other figures included in this user guide are shown for illustrative purposes only.

Without limiting the rights under copyright, no part of this user guide may be reproduced, stored in or introduced into a retrieval system, or transmitted in any form or by any means (electronic, mechanical, photocopying, recording, or otherwise), or for any purpose, without the express written permission of TIMES SOFTWARE.

The TIMES service and products identified in this user guide are trademarks or service marks of TIMES SOFTWARE. All other products or services referenced in this user guide may be the trademarks or service marks of their respective owners.

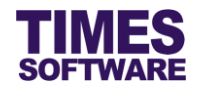

# **Table of Contents**

| CHAPTER 1. |                                             | 3  |
|------------|---------------------------------------------|----|
| CHAPTER 2. | STANDARD SETUP WORKFLOW                     | 4  |
| CHAPTER 3. | FIRST TIME LOGGING INTO THE TIMES HR SYSTEM | 5  |
| CHAPTER 4. | CREATING ACCESS RIGHTS GROUPS AS PROFILES   | 6  |
| CHAPTER 5. | SETTING UP ACCESS RIGHTS FOR PROFILES       | 8  |
|            | 5.1 List of Employee Profile resources      | 12 |
|            | 5.2 List of Employee Human Resources        | 20 |
| CHAPTER 6. | ASSIGNING THE ACCESS RIGHTS TO EMPLOYEES    | 22 |
| CHAPTER 7  | CODE SETUP                                  | 25 |

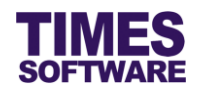

# **Chapter 1. Introduction**

TIMES HR is a web-based human resource management system where employees can view and make change to their information. It eliminates the need for hard-copy employee files, keeping all the information organized and easy to access. TIMES HR system stores the employee information, family details, company assets, employee benefits, project assignment, past job history, job evaluation, personal achievements, staff accident, medical records, staff insurance and staff external activities. HR can track the employee's education details, training records, loans records, skills information and disciplinary records

The benefits of storing information is to improve efficiency in recording and finding information. A notification email will be sent to HR whenever employees update their information in TIMES HR system.

## **Product Support and Inquiries**

For technical assistance or inquiry on our products, please contact us via our hotline (65) **6295 1998**.

Alternatively, you can send us an email to the following email addresses:

For support and assistance, please email to support@timesoftsg.com.sg.

For product inquiry, please email to sales@timesoftsg.com.sg.

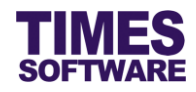

## Chapter 2. Standard Setup Workflow

In TIMES HR system, the Administrator can setup users' access rights to two types of information which are the Employee's Profile and the Employee's Human Resources.

The Employee's Profile contains information on the employee's particulars, addresses, employment details and other information related to processing the employee's payroll.

The Employee's Human Resources contain a collection of the employee's HR information such as family details, educational details, medical records and benefits.

There are three steps to setup these access rights:

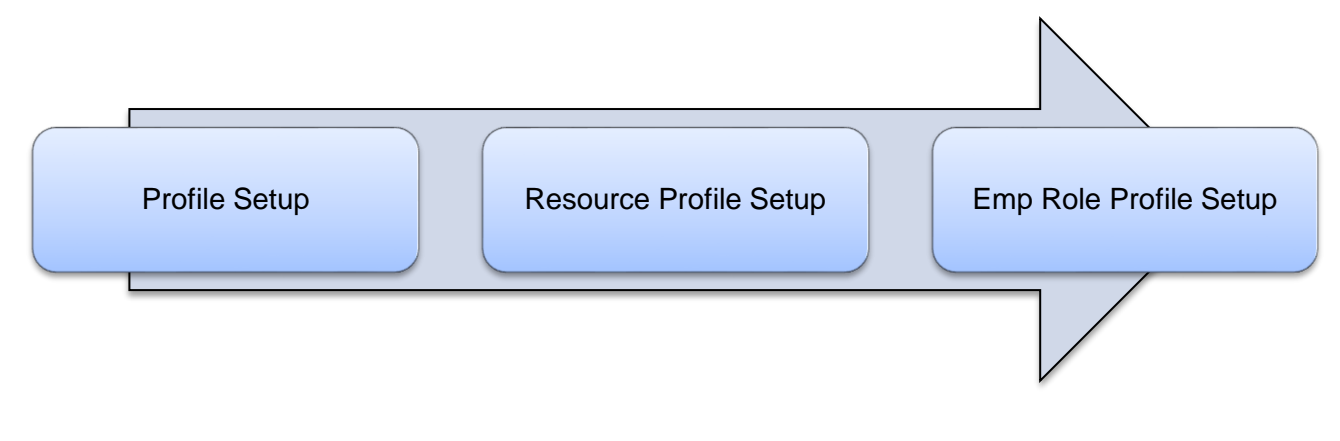

First, the Administrator creates access rights groups in **Profile Setup**. Each of these groups can have different access rights to different types of information and they are usually defined as user groups such as employee, supervisor, HR, entry officer, etc.

Next, the Administrator defines the exact access rights such as able to read or edit specific information for each group in **Resource Profile Setup**.

Lastly, the Administrator assigns these access rights to employees in Emp Role Profile Setup.

In addition to setting up the access rights, the Administrator needs to setup and maintain the master code list.

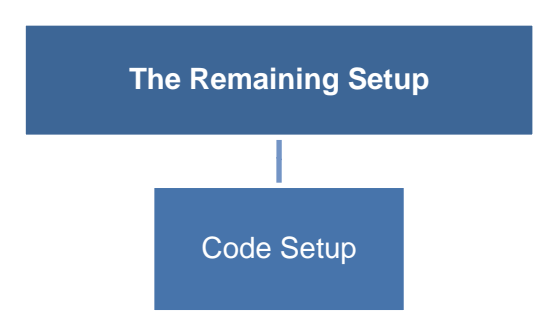

Master code list contains values that are used in all drop-down lists that require them and are setup at **Code Setup**.

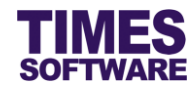

## Chapter 3. First time logging into the TIMES HR System

Open your internet browser and enter the URL address to access the TIMES Solution portal login web page, example: *http://www.myportal.com/esolution/Signin.aspx* 

An example of the login page is shown below.

|                                                                                                    |                     | Times prov    | vides the fo | llowing E-A | pplication to | assist HR job:     |                             |
|----------------------------------------------------------------------------------------------------|---------------------|---------------|--------------|-------------|---------------|--------------------|-----------------------------|
|                                                                                                    | SOFTWARE            |               | 1            |             |               |                    |                             |
| 1                                                                                                    |                     | E-Leave       | E-Claim      | E-HR        | E-Training    | E-Attendance       |                             |
|                                                                                                    |                     |               |              |             |               |                    |                             |
| and the second second s |                     | 100           |              |             |               |                    |                             |
| 22.                                                                                                    |                     | 10.00         |              |             |               | Emp No             |                             |
| 1.                                                                                                    |                     |               |              |             |               | Password           |                             |
| - 1 -                                                                                                    |                     | 1º            |              |             |               | Company            | DEMO2016 •                  |
| all                                                                                                    | S                   | Enter         |              |             |               | Period             | 2016 • 01 •                 |
| 1 1                                                                                                    | D. J                |               |              |             |               | Login              | Forgot Password?            |
|                                                                                                    |                     | 0             |              |             |               |                    |                             |
| THE P                                                                                                    | 103                 | 9             |              |             |               |                    |                             |
| Times Software<br>corporations.                                                                                                    | offers comprehensiv | /e integrated | suite of Pay | roll and HR | solutions des | igned specifically | for small, medium and large |
|                                                                                                    |                     |               |              |             |               |                    |                             |
|                                                                                                    |                     |               |              |             |               |                    |                             |
|                                                                                                    |                     |               |              |             |               |                    |                             |
|                                                                                                    |                     |               |              |             |               |                    |                             |

Click on the "Company" drop-down list to see a list of available companies and choose the one that you want to access to.

Key in your login id at "Emp No".

Key in your password at "Password".

Click the Login button to login into the system.

To effectively use this guide, ensure that you are given the role of Administrator for the company that you are logging into. If the role is not setup yet, use login id *Admin* at "Emp No" to login as the Administrator.

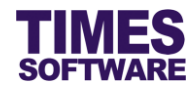

#### Chapter 4. Creating Access Rights Groups as Profiles

The first step in defining the users' access rights to employees' HR information is to setup the access rights groups in **Profile Setup** web page.

| <b>2</b><br>Hris                                                                                |  |
|-------------------------------------------------------------------------------------------------|--|
| Administrator Profile Setup Resource Profile Setup Emp Role Profile Setup Code Setup Code Setup |  |

Click on the **Profile Setup** option in the Administrator menu to access the Profile Setup web page.

| Hris | Hris 🕪 Administrator 🕪 Profile Setup |      |        |            |                     |            |
|------|--------------------------------------|------|--------|------------|---------------------|------------|
| Prof | ile So                               | etup |        |            |                     |            |
|      |                                      |      | Module | Profile ID | Profile Description | Sort Order |
|      |                                      | Û    | Hris   | emp        | Employee Profile    | 1          |
|      |                                      | Û    | Hris   | sup        | Supervisor Profile  | 2          |
|      |                                      | Û    | Hris   | hr         | HR Profile          | 3          |
|      |                                      | Û    | Hris   | viewer     | Viewer Profile      | 4          |
|      |                                      |      |        |            |                     |            |
|      |                                      |      |        |            |                     |            |
|      |                                      |      |        |            |                     |            |
|      |                                      |      |        |            |                     |            |
|      |                                      |      |        |            |                     |            |
|      |                                      |      |        |            |                     |            |
|      | Add                                  |      | Delete |            |                     |            |

Each of these access rights groups are defined as profiles.

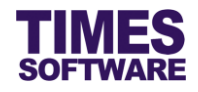

| To create a new profile click on the | button. |
|--------------------------------------|---------|
|--------------------------------------|---------|

| Hris 🕪 Administrator 🕪 Profile Input |  |  |
|--------------------------------------|--|--|
| Profile Input                        |  |  |
| Profile ID :                         |  |  |
| Profile Description :                |  |  |
| Sort No :                            |  |  |
|                                      |  |  |
| Save Cancel                          |  |  |

Enter the "Profile ID" which must be unique, "Profile Description" and "Sort No.". Then click

Save button to save the new profile or Cancel button to cancel the transaction.

| To edit an existing | profile, click | on 💷 button, enter the new details and click | Save | button to |
|---------------------|----------------|----------------------------------------------|------|-----------|
| save the profile or | Cancel         | button to cancel.                            |      |           |

To delete a profile, either choose a profile by clicking on the profile's checkbox to tick it and click the <u>Delete</u> button or click on the button.

Profiles that have access rights setup cannot be deleted. Deleted profiles are unrecoverable.

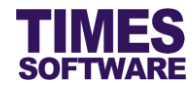

#### Chapter 5. Setting up access rights for Profiles

Once the profiles are created, you can begin to setup the access rights for each profile.

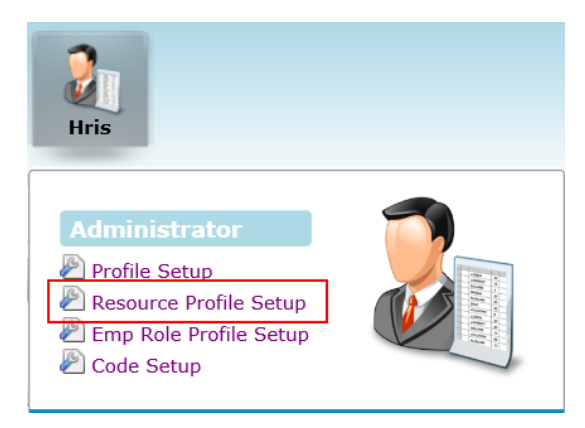

Click on the **Resource Profile Setup** option in the Administrator menu to access the Resource Profile Setup web page.

| Hris 🕨 Adminis   | Hris 🕪 Administrator 💱 Resource Profile Setup |                       |                         |                      |                   |                           |   |
|------------------|-----------------------------------------------|-----------------------|-------------------------|----------------------|-------------------|---------------------------|---|
| Resource Profile | e Setup                                       |                       |                         |                      |                   |                           |   |
| Profile :        | Employee Profile                              | ·                     |                         |                      |                   |                           |   |
| Resource Type :  | - ALL - 🗸                                     | Re                    | esource Group : EMPLOYE | E 🗸                  |                   |                           |   |
| Main Resource :  | - ALL -                                       | $\checkmark$          |                         |                      |                   |                           |   |
| Mandula          | Dusfile                                       | Main Daaraa           | Self Access             | Others Access        | Unders Marshard   |                           |   |
| Module           | Profile                                       | Main Resource         | 🗌 Edit 🗌 Read 🗌 Hide    | 🗌 Edit 🗌 Read 🗌 Hide | Update Method     |                           |   |
| Hris             | Employee Profile                              | Employee Detail       | Edit 🗹 Read 🗌 Hide      | Edit Read Hide       | Need Approval 🗸 🗸 | Set Access Child Controls |   |
| Hris             | Employee Profile                              | Employee<br>Address   | Edit Read Hide          | 🗆 Edit 🗆 Read 🗹 Hide | Need Approval V   | Set Access Child Controls |   |
| Hris             | Employee Profile                              | Overseas<br>Address   | Edit Read Hide          | Edit Read Hide       | Need Approval V   | Set Access Child Controls |   |
| Hris             | Employee Profile                              | Emergency<br>Address1 | Edit Read Hide          | 🗆 Edit 🗆 Read 🗹 Hide | Need Approval V   | Set Access Child Controls |   |
| Hris             | Employee Profile                              | Emergency<br>Address2 | Edit Read Hide          | Edit Read Hide       | Need Approval V   | Set Access Child Controls |   |
| Hris             | Emplovee Profile                              | Spouse Address        | ✔ Edit Read Hide        | 🗌 Edit 🗌 Read ✔ Hide | Need Approval V   | Set Access Child Controls | 1 |
| Save             |                                               |                       |                         |                      |                   |                           |   |

At the Resource Profile Setup web page, choose a "Profile" first.

Then determine whether you want to setup the profile's access rights for Employee Profile (choose *EMPLOYEE* at "Resource Group") or Employee's Human Resources information (choose *HR* at "Resource Group").

You can filter the list of items under the **Main Resource** column in the web page by choosing the "Main Resource" drop-down list.

Ignore "Resource Type" for now and ensure it is set to – ALL -.

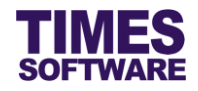

| Main Deserves   | Self Access          | Others Access        | Undete Method   |
|-----------------|----------------------|----------------------|-----------------|
| Main Resource   | 🗌 Edit 🗌 Read 🔲 Hide | 🗌 Edit 🗌 Read 🔲 Hide | Opdate Method   |
| Employee Detail | Edit 🗹 Read 🗌 Hide   | Edit 🗌 Read 🗹 Hide   | Need Approval V |

For each Main Resource, you can setup the following access rights:

| Self Access <sup>1</sup> | Purpose                                                                       |
|--------------------------|-------------------------------------------------------------------------------|
| Edit                     | Tick the Checkbox to allow user to edit own information.                      |
| Read                     | Tick the Checkbox to allow user to access own information but cannot edit it. |
| Hide                     | Tick the Checkbox to deny user access to the information.                     |

| Others Access <sup>2</sup> | Purpose                                                                                    |
|----------------------------|--------------------------------------------------------------------------------------------|
| Edit                       | Tick the 🔲 checkbox to allow user to edit other employees' information.                    |
| Read                       | Tick the Checkbox to allow user to access other employees' information but cannot edit it. |
| Hide                       | Tick the Checkbox to deny employee access to other employees' information.                 |

Typically "Others Access" rights are reserved to be used for users with supervisory, HR or entry officer roles. Users with employee roles cannot use these rights.

<sup>&</sup>lt;sup>1</sup> For "Self Access" rights, choose one only for each Main Resource.

<sup>&</sup>lt;sup>2</sup> For "Others Access" rights, these rights will not work for users with employee role. Choose one only for each Main Resource.

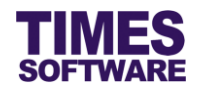

| Update Method    | Purpose                                                                                                    |
|------------------|----------------------------------------------------------------------------------------------------|
| Need Approval    | Any changes made to the information by the user requires HR's approval in order to commit the changes.                      |
| No Need Approval | No approval required if the user changes the information and the changes submitted are immediately committed and finalised. |

Click Save button to save the changes.

For Employee Profiles, you can actually design the users' access rights two levels deep.

|                     | Self Access          | Others Access        |                 |                           |
|---------------------|----------------------|----------------------|-----------------|---------------------------|
| Main Resource       | 🗌 Edit 🔲 Read 🔲 Hide | 🗌 Edit 🔲 Read 🔲 Hide | Update Method   |                           |
| Employee Detail     | Edit 🗹 Read 🗌 Hide   | Edit 🗌 Read 🗹 Hide   | Need Approval V | Set Access Child Controls |
| Employee<br>Address | ☑ Edit □ Read □ Hide | 🗆 Edit 🔲 Read 🗹 Hide | Need Approval   | Set Access Child Controls |

At the first level, you can determine the access rights to a Main Resource for example *Employee Address* which we had granted the user rights to edit it.

In the *Employee Address* section of the **Employee Profile** there are many fields/items that the user can access and edit them. Here is a sample of that section:

| Hris 🕪 HR 🕪 Employee Full Profile |                                                                    |                                        |                        |               |         |                      |         |                   |   |
|-----------------------------------|--------------------------------------------------------------------|----------------------------------------|------------------------|---------------|---------|----------------------|---------|-------------------|---|
| Employee Full                     | Employee Full Profile 📃 Normal 📃 Amended & Pending for HR Approval |                                        |                        |               |         |                      |         |                   |   |
| Employee :                        | S001                                                               | David Gan Do                           | ng Hai                 |               |         |                      |         |                   |   |
| Employee Detail                   | Addresses                                                          | Emp Codes                              | Statutory Requirement  | Employment    | Misc    | Free Field           | Bank    | Career Progressio | n |
| Address Type:                     |                                                                    | • Employee                             | Address 🔿 Overseas Add | dress 🔿 Emerg | ency Ad | dress $\bigcirc$ Spo | use Add | ress              |   |
| Please select a                   | ddress type -                                                      |                                        |                        |               |         |                      |         |                   |   |
| ○ Formatted                       | Address 🖲 Ur                                                       | Formatted Ad                           | dress                  |               |         |                      |         |                   |   |
| Employee Add                      | lress                                                              |                                        |                        |               |         |                      |         |                   |   |
| Address 1:                        |                                                                    | blk 123 Toa Payoh<br>blk 123 Toa Payoh |                        |               |         |                      |         |                   |   |
| Address 2:                        |                                                                    |                                        |                        |               |         |                      |         |                   |   |
| Address 3:                        | s 3:                                                               |                                        |                        |               |         |                      |         |                   |   |
| Country:                          | Country: SINGAPORE<br>SINGAPORE                                    |                                        |                        |               |         |                      |         |                   |   |
| Postal Code:                      |                                                                    | 345667<br>345667                       |                        |               |         |                      |         |                   |   |
| Save                              | Approve                                                            | Reject                                 |                        |               |         |                      |         |                   |   |

![](_page_11_Picture_0.jpeg)

In the *Employee Address* section there are *Address 1*, *Address 2*, *Address 3*, *Country*, *Postal Code* and other fields that the user can edit. You can further define the user's access rights for each of

these fields by clicking on the

Set Access Child Controls button to access the Resource Profile

Detail Setup web page.

Back

| Hris 💱 Administrator 💱 Resource Profile Details |                  |               |                      |                      |        |  |
|-------------------------------------------------|------------------|---------------|----------------------|----------------------|--------|--|
| Resource Profile Detail Setup                   |                  |               |                      |                      |        |  |
| Profile                                         | Main Recource    | Resource      | Self Access          | Others Access        | ^      |  |
| Tronic                                          | Wall Resource    | Resource      | 🗌 Edit 🔛 Read 🔛 Hide | 🗌 Edit 🗌 Read 🔲 Hide |        |  |
| Employee                                        | Employee Address | Address1      | 🗹 Edit 🗌 Read 🗌 Hide | 🗌 Edit 🗌 Read 🗹 Hide |        |  |
| Employee                                        | Employee Address | Address2      | 🗹 Edit 🗌 Read 🗌 Hide | 🗆 Edit 🗆 Read 🗹 Hide |        |  |
| Employee                                        | Employee Address | Address3      | 🗹 Edit 🗌 Read 🗌 Hide | 🗌 Edit 🔲 Read 🗹 Hide |        |  |
| Employee                                        | Employee Address | Block#        | 🗹 Edit 🗌 Read 🗌 Hide | 🗌 Edit 🗌 Read 🗹 Hide |        |  |
| Employee                                        | Employee Address | Building Name | 🗹 Edit 🗌 Read 🗌 Hide | 🗌 Edit 🔲 Read 🗹 Hide |        |  |
| Employee                                        | Employee Address | Country       | 🗹 Edit 🗌 Read 🗌 Hide | 🗆 Edit 🔲 Read 🗹 Hide |        |  |
| Employee                                        | Employee Address | Email         | 🗹 Edit 🗌 Read 🗌 Hide | 🗌 Edit 🔲 Read 🗹 Hide |        |  |
| Employee                                        | Employee Address | Ext           | 🗹 Edit 🗌 Read 🗌 Hide | 🗆 Edit 🔲 Read 🗹 Hide |        |  |
| Employee                                        | Employee Address | FaxNo.        | 🗹 Edit 🗌 Read 🗌 Hide | 🗌 Edit 🔲 Read 🗹 Hide |        |  |
| Employee                                        | Employee Address | Floor         | 🗹 Edit 🗌 Read 🗌 Hide | 🗆 Edit 🗔 Read 🗹 Hide | $\sim$ |  |
| Save                                            | Back             |               |                      |                      |        |  |

At this web page you can define for each item/Resource the "Self Access" and "Others Access" rights. Therefore every items/Resources can have their own access right settings.

Once you have completed the setup, you can click the Save button to save the changes or

button to return to the previous web page.

There will be some resources that you cannot grant the "Edit" rights. These resources contain critical information for payroll processing, therefore they can only be edited and managed at TIMES Payroll.

![](_page_12_Picture_0.jpeg)

![](_page_12_Picture_1.jpeg)

#### 5.1 List of Employee Profile resources

This sub chapter lists down the items that you can configure for the access rights of the Employee Profile. The list is not exhaustive and is subjected to change.

| Employee Detail     |                                                                          |  |  |  |
|---------------------|--------------------------------------------------------------------------|--|--|--|
| Resource            | Purpose                                                                  |  |  |  |
| AD ID               | Only apply to employee who require AD –ID / Win – ID login.              |  |  |  |
| Alias               | Employee's another name.                                                 |  |  |  |
| Batch No            | Employee's proximity card number. Important if using TIMES TimeSheet     |  |  |  |
| Daten No            | system.                                                                  |  |  |  |
| Blood Type          | Employee's blood type.                                                   |  |  |  |
| Citizenship         | Employee's current citizenship.                                          |  |  |  |
| Date of Birth       | Employee's birth date. Important for CPF calculation. This is required   |  |  |  |
| Date of Birth       | field which cannot be blank.                                             |  |  |  |
| Education           | Employee's highest education level.                                      |  |  |  |
| Employee ID         | Unique ID for each employee in TIMES Payroll. Input maximum of 12        |  |  |  |
|                     | alphanumeric. This is required field which cannot be blank.              |  |  |  |
| Expired Date        | Employee's passport expiry date.                                         |  |  |  |
| First Name          | Employee's first name.                                                   |  |  |  |
| Full Name           | Employee's full name. Follow NRIC.                                       |  |  |  |
| Gender              | Employee's gender.                                                       |  |  |  |
| Hired Date          | Employee's join / re-join date to the company.                           |  |  |  |
| Hobby1              | Employee's first hobby.                                                  |  |  |  |
| Hobby2              | Employee's second hobby.                                                 |  |  |  |
| Hobby3              | Employee's third hobby.                                                  |  |  |  |
| ls Supervisor?      | Supervisor indicator. Important if using TIMES Leave or TIMES Claim      |  |  |  |
|                     | system.                                                                  |  |  |  |
| Issued Date         | Employee's passport issue date.                                          |  |  |  |
| Last Name           | Employee's last name.                                                    |  |  |  |
| Marital Status      | Employee's marital status. This is required field which cannot be blank. |  |  |  |
| Middle Name         | Employee's middle name.                                                  |  |  |  |
| Nationality         | Employee's latest nationality.                                           |  |  |  |
| Native Name         | Employee's local name.                                                   |  |  |  |
|                     | Employee's NRIC number. Only for Singaporean and Singapore               |  |  |  |
|                     | Permanent Resident.                                                      |  |  |  |
| Original Hired Date | Employee's join date to the company.                                     |  |  |  |
| Passport No         | Employee's passport number.                                              |  |  |  |
| Place of Birth      | Employee's original birth place.                                         |  |  |  |
| Place of Issue      | The place of issue of employee's passport.                               |  |  |  |
| Race                | Employee's race.                                                         |  |  |  |
| Religion            | Employee's religion.                                                     |  |  |  |
| Spoken1             | Employee's first spoken language.                                        |  |  |  |
| Spoken2             | Employee's second spoken language.                                       |  |  |  |
| Spoken3             | Employee's third spoken language.                                        |  |  |  |
| Title               | Employee's denomination.                                                 |  |  |  |
| Written1            | Employee's first written language.                                       |  |  |  |

![](_page_13_Picture_0.jpeg)

| Employee Detail |                                     |  |
|-----------------|-------------------------------------|--|
| Resource        | Purpose                             |  |
| Written2        | Employee's second written language. |  |
| Written3        | Employee's third written language.  |  |

| Employee Address |                                                   |
|------------------|---------------------------------------------------|
| Resource         | Purpose                                           |
| Address1         | Employee's local residential first address line.  |
| Address2         | Employee's local residential second address line. |
| Address3         | Employee's local residential third address line.  |
| Block#           | Employee's local residential block number.        |
| Building Name    | Employee's local residential building name.       |
| Country          | Employee's local residential country.             |
| Email            | Employee's email address.                         |
| Ext              | Employee's local office phone extension number.   |
| Fax No.          | Employee's local office fax number.               |
| Floor            | Employee's local residential floor level number.  |
| Home Phone No.   | Employee's local residential phone number.        |
| Mobile No.       | Employee's local mobile number.                   |
| Office Phone No. | Employee's local office phone number.             |
| Postal Code      | Employee's local residential postal code.         |
| Street Name      | Employee's local residential street name.         |
| Туре             | Employee's local residential building type.       |
| Unit             | Employee's local residential unit number.         |

| Overseas Address |                                                      |
|------------------|------------------------------------------------------|
| Resource         | Purpose                                              |
| Postal Code      | Employee's overseas residential postal code.         |
| Address1         | Employee's overseas residential first address line.  |
| Address2         | Employee's overseas residential second address line. |
| Address3         | Employee's overseas residential third address line.  |
| Country          | Employee's overseas residential country.             |
| Email            | Employee's email address.                            |
| Ext              | Employee's overseas office phone extension number.   |
| Fax No.          | Employee's overseas office fax number.               |
| Home Phone No    | Employee's overseas residential phone number.        |
| Mobile No.       | Employee's overseas mobile number.                   |
| Office Phone No. | Employee's overseas office phone number.             |

| Emergency Address1 |                                                                             |
|--------------------|-----------------------------------------------------------------------------|
| Resource           | Purpose                                                                     |
| Postal Code        | Employee's first emergency contact person's residential postal code.        |
| Address1           | Employee's first emergency contact person's residential first address line. |

![](_page_14_Picture_1.jpeg)

| Emergency Address1 |                                                                        |
|--------------------|------------------------------------------------------------------------|
| Resource           | Purpose                                                                |
|                    | Employee's first emergency contact person's residential second address |
| Addressz           | line.                                                                  |
| A ddrooo 2         | Employee's first emergency contact person's residential third address  |
| Address3           | line.                                                                  |
| Contact Person     | Employee's first emergency contact person's name.                      |
| Country            | Employee's first emergency contact person's residential country.       |
| Email              | Employee's first emergency contact person's email address.             |
| Home Phone No      | Employee's first emergency contact person's residential phone number.  |
| Mobile No.         | Employee's first emergency contact person's mobile number.             |

| Emergency Address2 |                                                                        |
|--------------------|------------------------------------------------------------------------|
| Resource           | Purpose                                                                |
| Postal Code        | Employee's second emergency contact person's residential postal code.  |
| Addross1           | Employee's second emergency contact person's residential first address |
| Addressi           | line.                                                                  |
| Addrose2           | Employee's second emergency contact person's residential second        |
| Addressz           | address line.                                                          |
| Addrose2           | Employee's second emergency contact person's residential third address |
| Addresss           | line.                                                                  |
| Contact Person     | Employee's second emergency contact person's name.                     |
| Country            | Employee's second emergency contact person's residential country.      |
| Email              | Employee's second emergency contact person's email address.            |
| Home Phone No      | Employee's second emergency contact person's residential phone         |
|                    | number.                                                                |
| Mobile No.         | Employee's second emergency contact person's mobile number.            |

| Spouse Address   |                                                      |  |  |
|------------------|------------------------------------------------------|--|--|
| Resource         | Purpose                                              |  |  |
| Address1         | Employee's spouse's residential first address line.  |  |  |
| Address2         | Employee's spouse's residential second address line. |  |  |
| Address3         | Employee's spouse's residential third address line.  |  |  |
| Country          | Employee's spouse's residential country.             |  |  |
| Email            | Employee's spouse's email address.                   |  |  |
| Ext              | Employee's spouse's office phone extension number.   |  |  |
| Fax No.          | Employee's spouse's office fax number.               |  |  |
| Home Phone No    | Employee's spouse's residential phone number.        |  |  |
| Mobile No.       | Employee's spouse's mobile number.                   |  |  |
| Office Phone No. | Employee's spouse's office phone number.             |  |  |
| Postal Code      | Employee's spouse's residential postal code.         |  |  |
| Spouse Name      | Employee's spouse name.                              |  |  |

![](_page_15_Picture_1.jpeg)

| Emp Codes      |                                   |
|----------------|-----------------------------------|
| Resource       | Purpose                           |
| Category       | Employee's latest category.       |
| Classification | Employee's latest classification. |
| Company        | Employee's latest company.        |
| Cost Centre    | Employee's latest Cost Centre.    |
| Department     | Employee's latest department.     |
| Division       | Employee's latest division.       |
| Job Grade      | Employee's latest job grade.      |
| Job Level      | Employee's latest job level.      |
| Nationality    | Employee's latest nationality.    |
| Occupation     | Employee's latest occupation.     |
| Race           | Employee's race.                  |
| Religion       | Employee's religion.              |
| Section        | Employee's latest section.        |

| Statutory Requirement |                                                                                                    |  |  |  |  |
|-----------------------|----------------------------------------------------------------------------------------------------|--|--|--|--|
| Resource              | Purpose                                                                                                    |  |  |  |  |
| Application Date      | Record work pass application date.                                                                           |  |  |  |  |
| Cancellation Date     | Record work pass cancellation date.                                                                          |  |  |  |  |
| CPF A/C#              | Record employee's CPF account number. (Singaporean & Singaporean Permanent Resident).                        |  |  |  |  |
|                       | Define CPF/Levy scheme for the employee.                                                                     |  |  |  |  |
|                       | CLASS1 : CPF rate will be based on Singaporean.                                                              |  |  |  |  |
|                       | PR : CPF rate will depend on PR Approval Date.                                                               |  |  |  |  |
| CPF/ Levy             | NONE : Use for employment pass holder or staff who do not wish to contribute CPE under the approval from CPE |  |  |  |  |
|                       | board.                                                                                                    |  |  |  |  |
|                       |                                                                                                    |  |  |  |  |
| Employer CPF A/C#     | Record employer's CPF account number.                                                                        |  |  |  |  |
| EP Category           | Record work pass category that the employee is currently holding.                                            |  |  |  |  |
| Expiry Date           | Record work pass expiry date.                                                                                |  |  |  |  |
| Fund1                 | The community fund based on the nationality (SING or SPR) and RACE                                           |  |  |  |  |
| Fullul                | (CHIN or MALA or INDI or EURA).                                                                              |  |  |  |  |
| Fund2                 | Define employee's additional community fund.                                                                 |  |  |  |  |
|                       | The date the employee converts from a work permit class to employment                                        |  |  |  |  |
|                       | pass class.                                                                                                  |  |  |  |  |
| EW/L to DR Data       | The date the employee converts from a work permit/employment pass                                            |  |  |  |  |
|                       | class to Permanent Resident class.                                                                           |  |  |  |  |
| Income Tax / Fin No   | Record employee's income tax number.                                                                         |  |  |  |  |
| IP21 Indiantor        | After submit the IR21 for the employee (foreigner resigns), set YES                                          |  |  |  |  |
| IRZT INUICALUI        | hence the system will skip the employee when generating IR8A.                                                |  |  |  |  |
| Issue Date            | Record work pass issue date.                                                                                 |  |  |  |  |
| Nationality           | Employee's latest nationality.                                                                               |  |  |  |  |

![](_page_16_Picture_1.jpeg)

| Statutory Requirement |                                                                       |  |  |  |  |
|-----------------------|-----------------------------------------------------------------------|--|--|--|--|
| Resource              | Purpose                                                               |  |  |  |  |
|                       | Employee's NRIC number. Only for Singaporean and Singapore            |  |  |  |  |
| INRIC                 | Permanent Resident.                                                   |  |  |  |  |
| DD Approved Date      | Record employee's date of obtain his/her Singapore Permanent Resident |  |  |  |  |
| PR Approved Date      | status. Important to payroll calculate the CPF contribution.          |  |  |  |  |
| Race                  | Employee's race.                                                      |  |  |  |  |
| Religion              | Employee's religion.                                                  |  |  |  |  |
| Work Permit / EP No   | Record employee's work permit/employment pass number.                 |  |  |  |  |
|                       | Select YES and system will not prorate FWL amount.                    |  |  |  |  |
| WP Renewal            | Select NO and system will prorate FWL amount based on effective date. |  |  |  |  |
| WP / EP Holder        | Record work pass that the employee is currently holding.              |  |  |  |  |

| Employment         |                                                                            |  |  |  |  |
|--------------------|----------------------------------------------------------------------------|--|--|--|--|
| Resource           | Purpose                                                                    |  |  |  |  |
| Confirmation Due   | Set the probation due date of the employee.                                |  |  |  |  |
| Confirmation On    | Record the confirmation date of the employee.                              |  |  |  |  |
| Currency Code      | The currency code.                                                         |  |  |  |  |
| Date Reappointed   | Record the reappointed date of the employee.                               |  |  |  |  |
| Date Reemployed    | Record the reemployed date of the employee.                                |  |  |  |  |
| Demerit Point      | Allow user to activate the demerit point indicator for the employee.       |  |  |  |  |
| Indicator          |                                                                            |  |  |  |  |
| Effective Date     | The effective date of the employment record.                               |  |  |  |  |
| Employment Status  | Record the employee's employment status.                                   |  |  |  |  |
| Hired Date         | Employee's join/ re-join date to the company.                              |  |  |  |  |
| Job Level          | Employee's latest job level.                                               |  |  |  |  |
|                    | Set for the employee whether they are entitled to special benefits/ awards |  |  |  |  |
|                    | if they have attended National Service.                                    |  |  |  |  |
| Ns Service Status  |                                                                            |  |  |  |  |
|                    | E.g. if the employee went for National Service for 3 years, in the case    |  |  |  |  |
|                    | where he has served the company for 7 years, the employee will be          |  |  |  |  |
|                    | given 10 years leave entitlement or service award.                         |  |  |  |  |
| Probation Period   | Set the probation period for the employee.                                 |  |  |  |  |
| Restraint Clause   | Record whether the employee is tie to restraint clause.                    |  |  |  |  |
| Retired Age        | Employee's retirement age.                                                 |  |  |  |  |
| Retirement Date    | Employee's retirement date.                                                |  |  |  |  |
| Service Grade      | Record the employee's current service grade.                               |  |  |  |  |
| Substantive        | Record the employee's next potential designation.                          |  |  |  |  |
| Designation        |                                                                            |  |  |  |  |
| Tenure Expiry Date | Record the contract expiry date.                                           |  |  |  |  |
| Tenure of Service  | Record the employment type such as full time staff or contract staff.      |  |  |  |  |
| Unit               | Record the employee's unit.                                                |  |  |  |  |

![](_page_17_Picture_0.jpeg)

| Misc               |                                                                              |  |  |  |  |
|--------------------|------------------------------------------------------------------------------|--|--|--|--|
| Resource           | Purpose                                                                      |  |  |  |  |
| Actual CPF/ Levv   | Select actual CPF Levy in order for the software to calculate the            |  |  |  |  |
|                    | voluntary CPF.                                                               |  |  |  |  |
| Allow Code         | Link the service point amount to the allowance code for payment              |  |  |  |  |
|                    | purpose.                                                                     |  |  |  |  |
| Amt / Point        | Record the rate for the service point.                                       |  |  |  |  |
|                    | Allows the user to indicate whether this employee is a newly hired           |  |  |  |  |
|                    | employee, an existing employee or terminated staff.                          |  |  |  |  |
|                    | E.g. If the employee is an existing staff who has resigned but joined back   |  |  |  |  |
| CPF Indicator      | the same company and will be making use of the same employee code.           |  |  |  |  |
|                    | In this case, the user can remove the termination date and set the CPF       |  |  |  |  |
|                    | Indicator as New. At the same time, user can also specify when the           |  |  |  |  |
|                    | Effective Date is.                                                           |  |  |  |  |
| CVP Scheme         | Indicate whether the employee is belongs to CVP scheme.                      |  |  |  |  |
| Effective Date     | Related to CPF Indicator.                                                    |  |  |  |  |
|                    | The extra percentage that added to the original percentage.                  |  |  |  |  |
|                    | E.g. For CPF, the original % for Singaporean below 50 is 20%. If the         |  |  |  |  |
|                    | employee wishes to increase it to 22%, user can enter 2.00 at the            |  |  |  |  |
|                    | Employee % field.                                                            |  |  |  |  |
|                    | The extra percentage that added to the original percentage.                  |  |  |  |  |
| Employer %         | E.g. For CPF, the Singaporean below 50 is 14.5%. If the employer             |  |  |  |  |
|                    | wishes to increase it to 16%, user can enter 1.50 at Employer % field.       |  |  |  |  |
| Exclude SDF Fund   | If set to YES then system will NOT compute the SDF for the employee.         |  |  |  |  |
| Contribution?      |                                                                              |  |  |  |  |
| First Half Parcent | Allow user to input the percentage if the service point amount is split into |  |  |  |  |
|                    | 2 payments per month.                                                        |  |  |  |  |
| Location           | Employee's work location.                                                    |  |  |  |  |
| Medi Save Scheme?  | Select YES to indicate the employee contributes to Medi Save Scheme.         |  |  |  |  |
| Period             | Indicate which period to pay the service point amount.                       |  |  |  |  |
| Service Points     | Employee service points earned.                                              |  |  |  |  |
| Total              | Record the total service point that the employee earned.                     |  |  |  |  |
| Union Left Date    | Date when the employee left the UNION.                                       |  |  |  |  |
| Union Worker?      | Indicate if employee is a UNION member.                                      |  |  |  |  |
| Union Join Date    | Date when the employee join UNION.                                           |  |  |  |  |
| Voluntary Fund     | Remark of the voluntary fund.                                                |  |  |  |  |

| Bank        |                                                 |  |  |  |
|-------------|-------------------------------------------------|--|--|--|
| Resource    | Purpose                                         |  |  |  |
| Account No  | Employee's bank account number.                 |  |  |  |
| Amount      | Fix amount to be paid per payroll cycle.        |  |  |  |
| Bank Branch | Employee's bank branch.                         |  |  |  |
| Bank ID     | Employee's bank ID.                             |  |  |  |
| Default?    | Employee's default bank for payroll processing. |  |  |  |
| Particular  | Remark.                                         |  |  |  |
| Percent     | The percentage of the salary to be paid.        |  |  |  |

![](_page_18_Picture_0.jpeg)

| Bank      |                             |
|-----------|-----------------------------|
| Resource  | Purpose                     |
| Reference | Employee's bank references. |

| Career Progression |                                                                               |  |  |  |  |
|--------------------|-------------------------------------------------------------------------------|--|--|--|--|
| Resource           | Purpose                                                                       |  |  |  |  |
| Annual Increment   | Employee's annual increment salary amount.                                    |  |  |  |  |
| Amount             |                                                                               |  |  |  |  |
| Annual Increment   | Employee's annual increment salary by percentage.                             |  |  |  |  |
| Percent            |                                                                               |  |  |  |  |
| Appraisal Grade    | Employee's appraisal grade.                                                   |  |  |  |  |
| Category           | Employee's category.                                                          |  |  |  |  |
| Classification     | Employee's classification.                                                    |  |  |  |  |
| Company            | Employee's company.                                                           |  |  |  |  |
| Cost Center        | Employee's cost center.                                                       |  |  |  |  |
| Department         | Employee's department.                                                        |  |  |  |  |
| Division           | Employee's division.                                                          |  |  |  |  |
| Increment          | Employee's salary increment amount.                                           |  |  |  |  |
| Increment Review   | Employee's next increment review date.                                        |  |  |  |  |
| Date               |                                                                               |  |  |  |  |
| Job Grade          | Employee's job grade.                                                         |  |  |  |  |
| MVC Accumulate     | Monthly Variable Component accumulated amount.                                |  |  |  |  |
| Amount             |                                                                               |  |  |  |  |
| MVC Accumulate     | Monthly Variable Component by percentage.                                     |  |  |  |  |
| Percent            |                                                                               |  |  |  |  |
| MVC Increment      | Monthly Variable Component incremented amount.                                |  |  |  |  |
| Amount             |                                                                               |  |  |  |  |
| MVC Increment      | Monthly Variable Component increment by percentage.                           |  |  |  |  |
| Percent            |                                                                               |  |  |  |  |
| New Salary         | Employee's latest salary amount.                                              |  |  |  |  |
| Occupation         | Employee's occupation.                                                        |  |  |  |  |
| Old Salary         | Employee's previous salary amount. ( For first join or first start code, this |  |  |  |  |
| Old Oddary         | field will be displayed as salary)                                            |  |  |  |  |
|                    | Payment effective date of the new salary. By default the Progression          |  |  |  |  |
| Pay Effective Date | Date and Pay Effective Date are the same. User can change to the date         |  |  |  |  |
|                    | that he/ she want for back pay salary calculation purpose.                    |  |  |  |  |
| Progression Date   | Date of the career progression.                                               |  |  |  |  |
| Progression Code   | Career progression code.                                                      |  |  |  |  |
| Reason             | Reason for career record.                                                     |  |  |  |  |
| Remarks            | Extra remark for career record.                                               |  |  |  |  |
| Salary Range       | Employee's latest salary range.                                               |  |  |  |  |
| Salary Type        | Employee's latest salary type. (Monthly or Yearly)                            |  |  |  |  |
| Section            | Employee's section.                                                           |  |  |  |  |
| Trans / Pro Review | Employee's next transfer/ promotion review date.                              |  |  |  |  |
| Date               |                                                                               |  |  |  |  |

![](_page_19_Picture_0.jpeg)

| Free Field |                                  |  |  |  |
|------------|----------------------------------|--|--|--|
| Resource   | Purpose                          |  |  |  |
| BOOLEAN    | A Yes or No indicator.           |  |  |  |
| CHAR       | Accepts alphanumeric text.       |  |  |  |
| DATE       | Show dates.                      |  |  |  |
| NUMERIC    | Numbers only, supports decimals. |  |  |  |

![](_page_20_Picture_0.jpeg)

#### 5.2 List of Employee Human Resources

This sub chapter lists down the items that you can configure for the access rights of the Employee Human Resources. The list is not exhaustive and is subjected to change.

![](_page_20_Picture_4.jpeg)

Company **Assets** keep track of the items and assets issued to the employee. It helps the company control loss and ensure property is returned when employee resigned.

![](_page_20_Picture_6.jpeg)

**Education** stores the Information pertaining to employee's educational qualifications / academic records.

![](_page_20_Picture_8.jpeg)

**Discipline** document all written and verbal warnings. It captures disciplinary actions and demerits.

![](_page_20_Picture_10.jpeg)

Employee **Benefit** stores the employee benefits provided by the company.

![](_page_20_Picture_12.jpeg)

**Family** keeps track of employee's family member details.

![](_page_20_Picture_14.jpeg)

Job Evaluation provides a systematic and consistent approach of defining employee's relative worth of jobs within a workplace or organization.

![](_page_20_Picture_16.jpeg)

**Loans Record** stores the employee's corporate loans.

![](_page_20_Picture_18.jpeg)

**Medical Record** keep track of employee's medical information and illness.

![](_page_20_Picture_20.jpeg)

**National Services** is used to keep the information of employee's NS particulars and reservist.

![](_page_20_Picture_22.jpeg)

**Job History** documents the work history of each employee including company, length of service, responsibilities and last drawn salary.

![](_page_20_Picture_24.jpeg)

Personal **Achievement** document all awards, recognitions and accomplishments each employee has received over the years.

![](_page_20_Picture_26.jpeg)

**Skill Info**rmation track the skills or competencies for individual employees.

![](_page_20_Picture_28.jpeg)

Job Assignment keep track of employees who have participated in large project work.

![](_page_20_Picture_30.jpeg)

Accident maintain an accurate history of all incidents and accidents.

![](_page_21_Picture_0.jpeg)

![](_page_21_Picture_2.jpeg)

Staff **External Activity** document the employees who had participated in any form of external activity.

![](_page_21_Picture_4.jpeg)

Staff **Insurance** stores the benefits plan for each employee. Track their insurance type, eligibility dates, premiums paid and beneficiaries.

![](_page_21_Picture_6.jpeg)

**Staff Training** stores the courses attended and certifications received by individual employee.

![](_page_21_Picture_8.jpeg)

**Stock Option** keep track of the share option benefits received by the employees.

![](_page_21_Picture_10.jpeg)

**HR Report** contains the Human Resource reports exportable as excel or pdf format.

![](_page_22_Picture_0.jpeg)

#### Chapter 6. Assigning the Access Rights to Employees

With the access rights defined for the profiles it's time to assign them to employees.

![](_page_22_Picture_4.jpeg)

Click on the **Emp Role Profile Setup** option in the Administrator menu to access the Emp Role Profile Setup web page.

| Hris 🕪 Administrator 🕪 Emp Role Profile Setup |     |   |        |        |                          |        |         |          |
|-----------------------------------------------|-----|---|--------|--------|--------------------------|--------|---------|----------|
| Employee Role Profile Setup                   |     |   |        |        |                          |        |         |          |
|                                               |     |   | Module | Emp No | EmpName                  | Role   | Profile | Query    |
|                                               |     | Û | Hris   | A001   | Maria Sim Ling Ling      | admin  | hr      | EVERYONE |
|                                               |     | Û | Hris   | HR001  | Mohinder Suresh Pavithra | hr     | hr      | EVERYONE |
|                                               |     | Û | Hris   | S001   | David Gan Dong Hai       | viewer | viewer  | EVERYONE |
|                                               |     |   |        |        |                          |        |         |          |
|                                               |     |   |        |        |                          |        |         |          |
|                                               |     |   |        |        |                          |        |         |          |
|                                               |     |   |        |        |                          |        |         |          |
|                                               |     |   |        |        |                          |        |         |          |
|                                               |     |   |        |        |                          |        |         |          |
|                                               |     |   |        |        |                          |        |         |          |
|                                               | Add |   | Delete |        |                          |        |         |          |
|                                               |     |   |        |        |                          |        |         |          |

To assign the access rights to a new employee, click on the Add button.

On default without assigning any profiles all employees are assigned the "Role" *Employee* and "Profile" *Employee Profile*. All supervisors are assigned the "Role" *Supervisor*, "Profile" *Supervisor Profile* and have both the supervisor and employee profiles. Essentially you only need to assign admin, hr, viewer and non-default roles and profiles to employees in Emp Role Profile Setup web page.

![](_page_23_Picture_0.jpeg)

| Hris 🕪 Administrator 🕪 Employee Role Profile |  |  |  |  |  |  |
|----------------------------------------------|--|--|--|--|--|--|
|                                              |  |  |  |  |  |  |
| Employee Role Profile Input                  |  |  |  |  |  |  |
| Emp No :                                     |  |  |  |  |  |  |
| Role : Employee                              |  |  |  |  |  |  |
| Profile : Employee Profile V                 |  |  |  |  |  |  |
|                                              |  |  |  |  |  |  |
|                                              |  |  |  |  |  |  |
|                                              |  |  |  |  |  |  |
|                                              |  |  |  |  |  |  |
|                                              |  |  |  |  |  |  |
|                                              |  |  |  |  |  |  |
| Sava                                         |  |  |  |  |  |  |
| Save                                         |  |  |  |  |  |  |

Click on the soutton to look for an employee.

| Search Emplo         | уее                          |                  | ×                 |
|----------------------|------------------------------|------------------|-------------------|
| Search<br>EMP NAME V | ρ                            |                  | Search            |
| Advanced Sear        | ∽                            | Filter By ALL    | <b>v</b>          |
| Emp No               | Emp Name                     | IC               | Hired Date        |
| E012                 | Alexander Benjamin Frederick | S9999999C        | 03/08/2015        |
| E006                 | Alfred Handcock Hitchcock    | S1234567D        | 13/09/2010        |
| CL009                | AMINAH BINTI HASNAH          | S0000019A        | 01/08/2016        |
| CL001                | ANGELINA CLINTON             | S0000011F        | 01/08/2016        |
| S002                 | Benjamin Wong Sieu Kang      | S000002G         | 01/01/2000        |
| E008                 | Britney Jennifer Spears      | S4567890C        | 14/01/2013        |
| E003                 | Christina Ong Jing Fei       | S0000103A        | 01/01/2003        |
| E001                 | Christopher Lee Tan Ming     | S0000101E        | 01/01/2003 🗸      |
| 6003                 | Circle 1 - 1                 | COOOOOCE         | 01/01/2000        |
| Total 32 records fo  | pund.                        | Page Size 10 🗸 候 | Page 1 🗸 of 4 🔿 🗲 |

Choose an employee by clicking on the employee's name.

Choose the "Role" and "Profile" for the employee.

If you have selected "Role" HR, Administrator or Viewer you can enter the "Query".

Then click Save button to save the record or Cancel button to cancel the transaction.

![](_page_24_Picture_0.jpeg)

Employees with the "Role" of *Employee* will not have access to the "Others Access" rights defined in **Resource Profile Setup** web page regardless of the profile's settings.

| Hris 🙌 Administrator 👫 Emp Role Profile Setup |     |   |        |        |                          |        |         |          |
|-----------------------------------------------|-----|---|--------|--------|--------------------------|--------|---------|----------|
| Employee Role Profile Setup                   |     |   |        |        |                          |        |         |          |
|                                               |     |   | Module | Emp No | EmpName                  | Role   | Profile | Query    |
|                                               |     | Û | Hris   | A001   | Maria Sim Ling Ling      | admin  | hr      | EVERYONE |
|                                               |     | Û | Hris   | HR001  | Mohinder Suresh Pavithra | hr     | hr      | EVERYONE |
|                                               |     | Û | Hris   | S001   | David Gan Dong Hai       | viewer | viewer  | EVERYONE |
|                                               |     |   |        |        |                          |        |         |          |
|                                               |     |   |        |        |                          |        |         |          |
|                                               |     |   |        |        |                          |        |         |          |
|                                               |     |   |        |        |                          |        |         |          |
|                                               |     |   |        |        |                          |        |         |          |
|                                               |     |   |        |        |                          |        |         |          |
|                                               |     |   |        |        |                          |        |         |          |
|                                               | Add |   | Delete |        |                          |        |         |          |
|                                               |     |   |        |        |                          |        |         |          |

| To edit an existing | record, click | on 💷 button, enter the new details and click | Save | button to |
|---------------------|---------------|----------------------------------------------|------|-----------|
| save the record or  | Cancel        | button to cancel.                            |      |           |

To delete a record, either choose a record by clicking on the record's checkbox to tick it and click the button or click on the button.

Deleted records are unrecoverable.

![](_page_25_Picture_0.jpeg)

# Chapter 7. Code Setup

You can create and manage master codes in **Code Setup**. Codes defined here are used to populate drop-down lists in the TIMES HR system.

| Hris                                                                                                |  |
|----------------------------------------------------------------------------------------------------|--|
| Administrator Contemp Profile Setup Contemp Resource Profile Setup Code Setup Code Setup Code Setup |  |

Click on the **Code Setup** option in the Administrator menu to access the Code Setup web page.

| Hris 👫 Administrator 👫 Code Setup |                  |          |             |  |  |  |
|-----------------------------------|------------------|----------|-------------|--|--|--|
| Category:                         | Education Result |          |             |  |  |  |
|                                   |                  | Code     | Description |  |  |  |
|                                   | Û                | CREDIT   | CREDIT      |  |  |  |
|                                   | Û                | DISTINCT | DISTINCTION |  |  |  |
|                                   | Û                | FAIL     | FAIL        |  |  |  |
|                                   | Û                | NONE     | NONE        |  |  |  |
|                                   | Û                | PASS     | PASS        |  |  |  |
|                                   |                  |          |             |  |  |  |
|                                   |                  |          |             |  |  |  |
|                                   |                  |          |             |  |  |  |
|                                   |                  |          |             |  |  |  |
|                                   |                  |          |             |  |  |  |
|                                   |                  |          |             |  |  |  |
|                                   |                  |          |             |  |  |  |
|                                   |                  |          |             |  |  |  |

Choose a "Category".

To add a new code, click on  $\square$  button. Enter in the details for the new code and click  $\square$  button to save the code or  $\times$  button to cancel.

To delete a code, click on  $\widehat{m}$  button.  $\bigtriangleup$  Codes deleted are unrecoverable.